## Having Trouble Applying to a Program?

**Step 1:** Using the study abroad portal (otherwise known as the program database) located on the "<u>explore programs</u>" section of our website, select the program you want to apply to, and click the red "Apply Now" button.

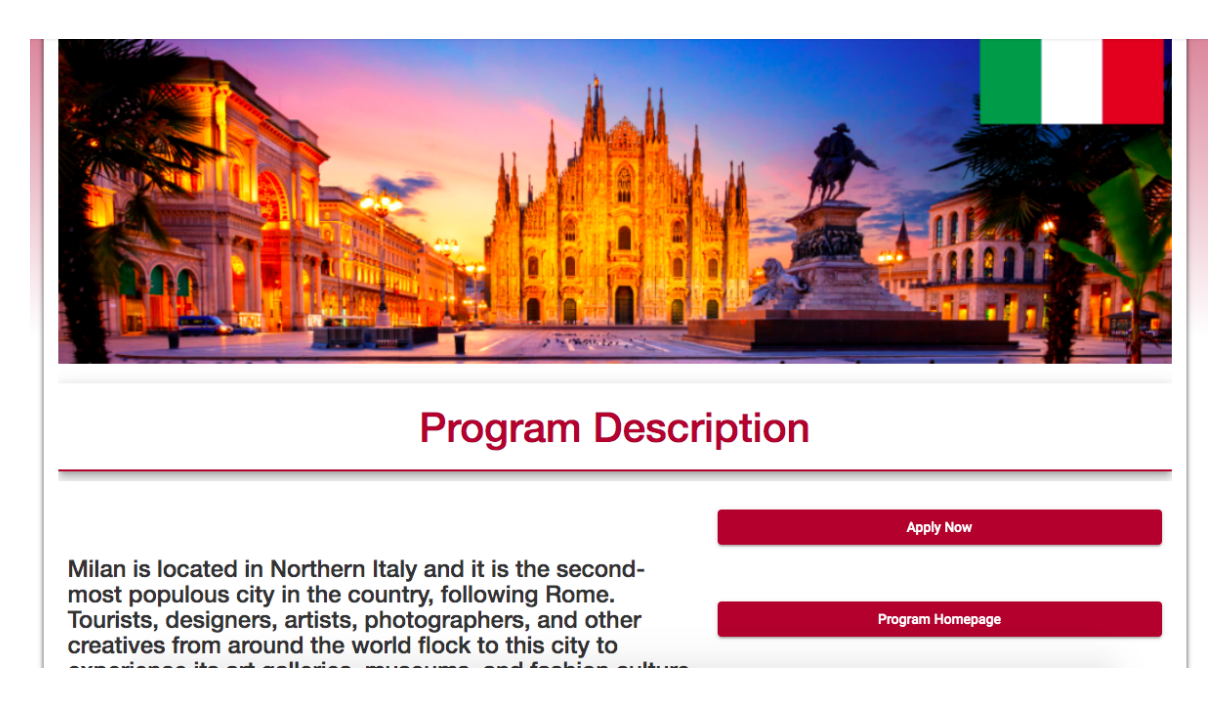

**Steps 2 & 3:** Select the term you're applying to go abroad (summer ,fall, winter, or spring) and if prompted, sign-in using your SCU login information.

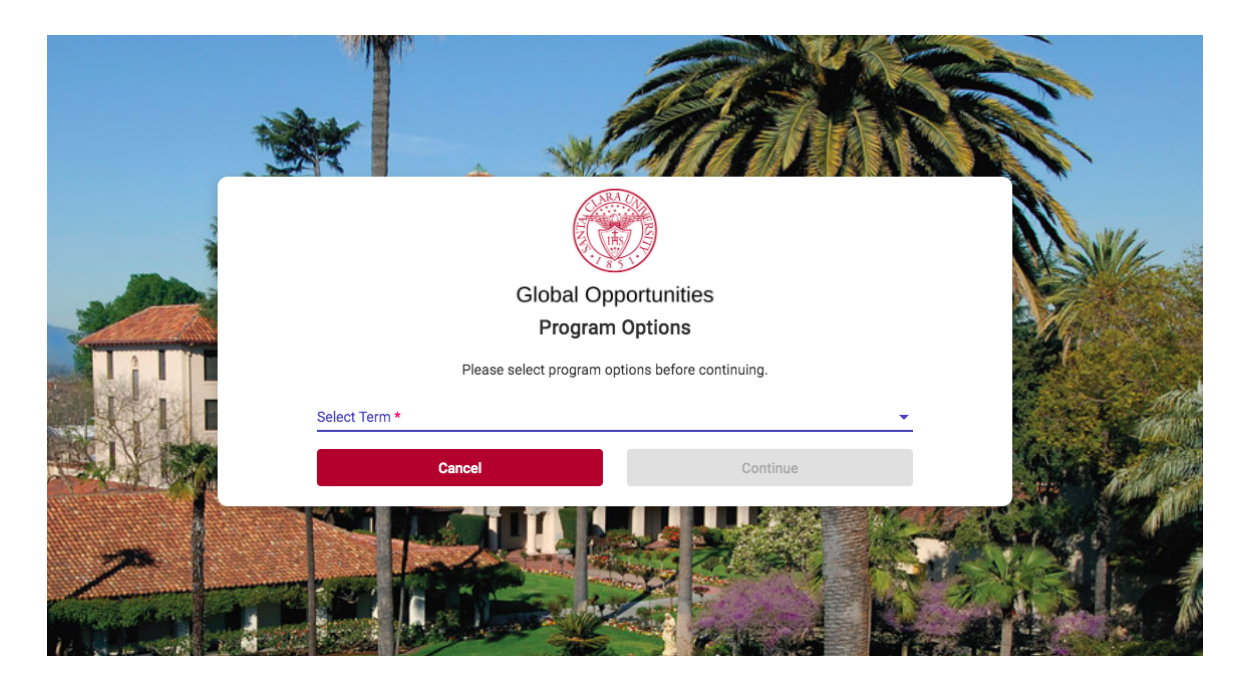

Step 4: Follow the instructions on the page and complete your application!

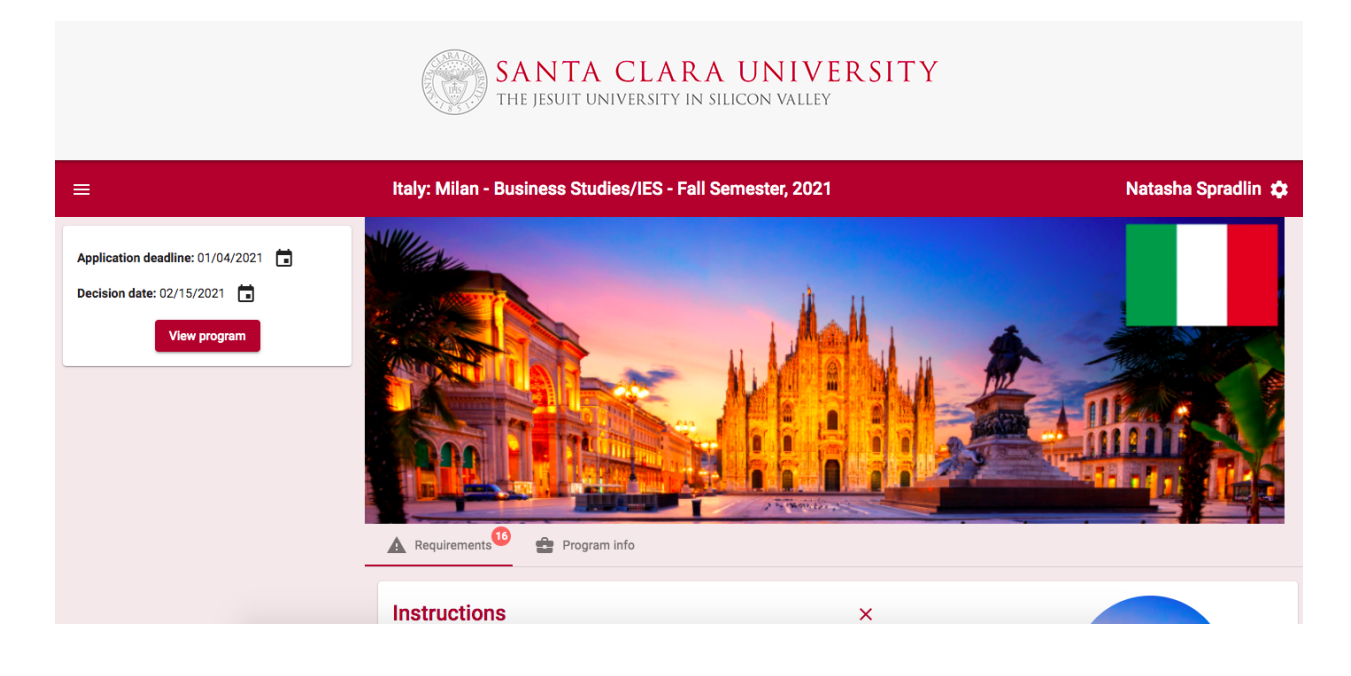

Step 5: Don't forget to list your program preferences within your application. All students applying to study abroad during the academic year terms (fall, winter, and spring) will submit an application for their first program preference. In addition, students will have the opportunity to list up to two additional program preferences within their application as back-up preferences. Summer study abroad is not competitive.

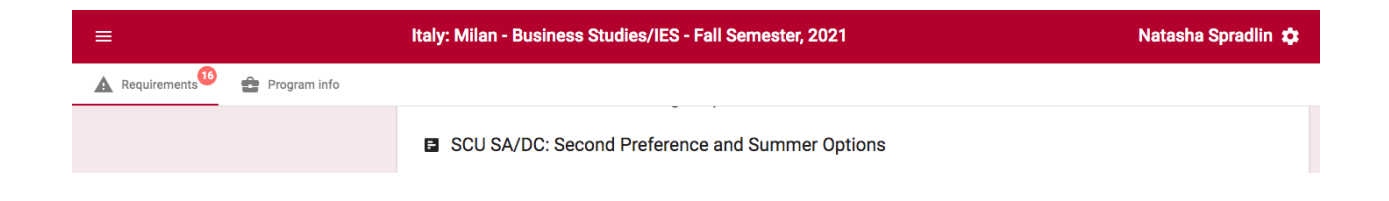